# РУКОВОДСТВО ПОЛЬЗОВАТЕЛЯ

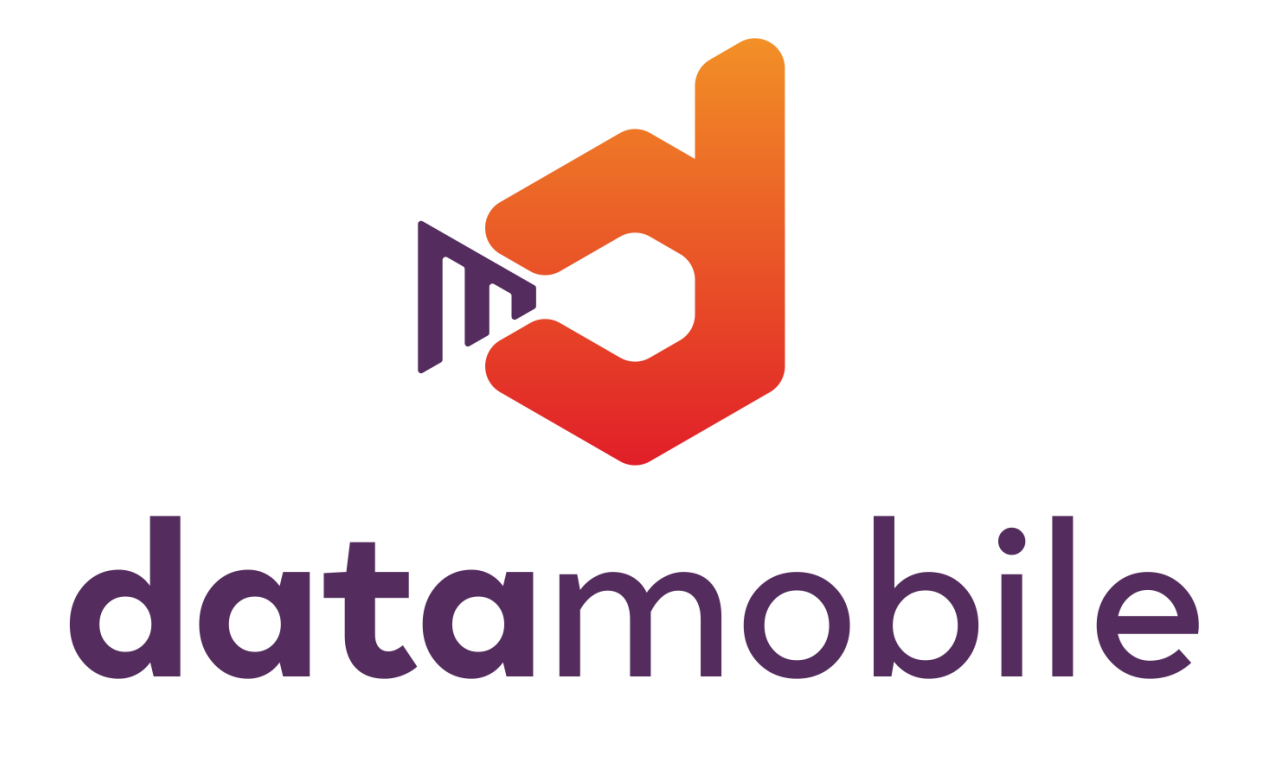

**ПРОГРАММНОЕ ОБЕСПЕЧЕНИЕ DataMobile** 2.6.1.x

Модуль КОНСТРУКТОР

Москва (2020г) DataMobile

## ОГЛАВЛЕНИЕ

| ОГЛАВЛЕНИЕ                                                                                                    | 2              |
|----------------------------------------------------------------------------------------------------|----------------|
| МОДУЛЬ КОНСТРУКТОР                                                                                                    | 3              |
| КОМПЛЕКТ ПОСТАВКИ                                                                                                    | 3              |
| ЛИЦЕНЗИОННАЯ ПОЛИТИКА                                                                                                    | 4              |
| ПОДДЕРЖИВАЕМЫЕ КОНФИГУРАЦИИ 1С                                                                                                    | 4              |
| ОБРАБОТКА DATAMOBILE APM ДИСТПЕТЧЕРА (ONLINE)                                                                                                    | 5              |
| Раздел модуля DataMobile «Дополнительные формы»<br>Используемые параметры для шаблонов на примере конфигурации «1С: Управление торговл<br>ред. 11    | 5<br>1ей»<br>6 |
| Используемые параметры шаблона на примере конфигурации «1С:Управление торговлей» р<br>11                                                             | о<br>ед.<br>8  |
| Примеры работы с дополнительными формами                                                                                                    | 10             |
| Добавление дополнительных форм и выгрузка их на устройство<br>Работа с дополнительными формами в задании на устройствах<br>ДОПОЛНИТЕЛЬНАЯ ИНФОРМАЦИЯ | 10<br>13<br>16 |

## МОДУЛЬ КОНСТРУКТОР

DataMobile Конструктор — предназначен для возможности конфигурирования дополнительных экранных форм ПО DataMobile

DataMobile Конструктор — это расширение типового функционала программы под прикладные задачи. ПО является дополнительным программным модулем к продуктам DataMobile (Стандарт PRO, Online Lite или Online).

Примеры таких ситуаций:

- Указание срока годности или дата производства
- Выбор партии товара с привязкой к документу
- Указание причины списания товара
- с Ввод размера упаковки
- ╘ 🛛 Ввод цены
- **с** И др.

Дополнительная информация, после загрузки в учетное решение, может быть обработана произвольным образом, например, срок годности будет записан в табличную часть документа, а для изменения цены будет создан новый документ на основании поступления.

Выбор дополнительных полей и правила обработки полученных результатов определяется для каждого шаблона отдельно.

## Функции модуля DataMobile Конструктор

- Создание и настройка дополнительных экранных форм для строк в документе
- с Создание и настройка дополнительных экранных форм для шапки документа(апрель 2020 г)
- с Локализация интерфейса программы на другие языки (план до конца 2020 г)

## КОМПЛЕКТ ПОСТАВКИ

В комплект поставки входит:

- с Программа DataMobile;
- С Модули для интеграции с товароучетной программой 1С;
- 🖕 Файл лицензии;
- ╘ Документация.

**Внимание!** Модуль Конструктор работает в online и offline режимах, на устройствах с OC Android, старше 4.4.2 версии.

### ЛИЦЕНЗИОННАЯ ПОЛИТИКА

Программное обеспечение DataMobile является коммерческим продуктом и защищено от несанкционированного копирования электронным файлом-ключом, привязанным к ID терминала.

Все обработки и модули со стороны товароучетной системы являются открытыми, распространяются свободно и могут быть доработаны и изменены пользователем. Информацию об установленных лицензиях на ТСД можно посмотреть в разделе «Лицензии» в программе DataMobile.

Внимание! Модуль КОНСТРУКТОР не является самостоятельным ПО. Это дополнение к основным версиям DataMobile Cmaндapm ПРО, Online Lite и Online и доступен с версии ПО DataMobile 2.6.1 и выше.

### ПОДДЕРЖИВАЕМЫЕ КОНФИГУРАЦИИ 1С

- 🖕 «1С:Управление торговлей» ред. 11;
- с «1С:ERP Управление предприятием» ред. 2;
- с «1С:Комплексная автоматизация» ред. 2;

\* Возможна интеграция в любую другую конфигурацию или систему товароучета, благодаря открытому формату обмена.

Описание форматов обмена доступно на <u>ftp://read:scanport@83.220.37.185:8077/DataMobile/DM\_Windows\_Android/Formaty\_obmena</u>

\* Список конфигураций 1с постоянно пополняется! Следите за обновлениями на сайте <u>https://data-mobile.ru/</u>

### ОБРАБОТКА DATAMOBILE APM ДИСТПЕТЧЕРА (ONLINE)

Для работы с функционалом в онлайн режиме помимо соответствующей лицензии потребуется использование актуальных модулей DataMobile в пользовательской товароучетной системе.

Обновления доступны на общедоступном ftp: <u>ftp://read:scanport@83.220.37.185:8077/DataMobile/DM Windows Android/1C/</u>

Ссылка на ftp так же доступна с официального сайта: https://data-mobile.ru/download/

### Раздел модуля DataMobile «Дополнительные формы»

| DataMobile: Документы ТСД                        | DataMobile: Упаковочный лист      | Сервис                    |
|--------------------------------------------------|-----------------------------------|---------------------------|
| DataMobile: Дополнительные формы                 | DataMobile: Флаги для обмена ТСД  | DataMobile АРМ Диспетчера |
| DataMobile: Допуски весовых товаров              | DataMobile: Черновики товаров     |                           |
| DataMobile: Значения дополнительных форм         | DataMobile: Черновики штрихкодов  |                           |
| DataMobile: Проверка серий                       | DataMobile: Шаблоны документов    |                           |
| DataMobile: Связи дополнительных форм и шаблонов | Дата мобайл свойства              |                           |
| DataMobile: Список ТСД                           | Маркировка настройка сертификатов |                           |

В данном разделе добавлена ссылка на справочник «DataMobile: Дополнительные формы» в котором необходимо добавить нужное кол-во используемых в будущем, в шаблонах, «Дополнительных форм».

| 🔶 🔶 📩 DataMobile: Дополнительные формы   |   |           |                        |                                      |
|------------------------------------------|---|-----------|------------------------|--------------------------------------|
| Создать                                  |   |           |                        |                                      |
| Наименование                             | Ļ | Код       | Тип данных             | ИДСправочника                        |
| 😑 Брак                                   |   | 00000009  | ДатаМобайл_Свойства    | 66408275-8fba-4e1f-b914-049098066217 |
| = Важность                               |   | 000000004 | ВариантыВажностиЗадачи | d034423f-0e41-47b2-8924-e27ab1c6742d |
| = Валюта                                 |   | 00000008  | Валюты                 | d126debc-e1de-448d-b8c1-604c9b18dfd1 |
| <ul> <li>Варианты Обеспечения</li> </ul> |   | 000000010 | ВариантыОбеспечения    | ddcd5ad0-fdf5-4c7a-aaf4-4fD0a9ba4027 |
| <b>—</b> ВариантыОтчетов                 |   | 000000005 | ВариантыОтчетов        | bbacc12f-b1b4-48da-adca-6578e65e3d1e |
| <b>—</b> ВариантыОтчетов1                |   | 00000006  | ВариантыОтчетов        | bbacc12f-b1b4-48da-adca-6578e65e3d1e |
| = Дополнительная валюта документа        |   | 00000003  | Валюты                 | d126debc-e1de-448d-b8c1-604c9b18dfd1 |
| — Описание                               |   | 00000002  | Текст                  | 4ce3a12c-64fd-40d5-88a5-feac11a1f730 |
| <ul> <li>Рандомное число</li> </ul>      |   | 000000001 | Число                  | 16e6a219-c844-4c5f-8873-97cceb8c4a46 |
| = Цена                                   |   | 00000007  | Число                  | 16e6a219-c844-4c5f-8873-97cceb8c4a46 |

Добавляются формы по кнопке «Создать»

| DataMobile:     | Дополнительные формы (создани | : • × |
|-----------------|-------------------------------|-------|
| Записать и за   | акрыть Записать               | Еще 👻 |
| Код:            |                               |       |
| Наименование: ( | Наименование для оператора    |       |
| Тип данных:     |                               |       |
|                 | Число                         |       |
|                 | Текст                         |       |
|                 | Дата                          |       |
|                 | Справочники                   |       |
|                 | Перечисления                  |       |

На выбор предоставлены пять типов данных:

- 👌 Число
- с Текст
- 👌 Дата
- справочники
- Перечисления

Внимание! Типы данных могут повторяться, но иметь разные назначения.

## Используемые параметры для шаблонов на примере конфигурации «1С: Управление торговлей» ред. 11

Работа с модулем Конструктор строится на базе стандартных шаблонов DataMobile. В настройках шаблона за логику работы с Дополнительными формами отвечает одноимённая вкладка.

| Общее                                      | Общее Подбор Размещение    |  | Общее Подбор Раз |  | Автовыгрузка | Автозагрузка | Настройкі | и ТСД | Дополнительные формы |
|--------------------------------------------|----------------------------|--|------------------|--|--------------|--------------|-----------|-------|----------------------|
| 🕒 Соз                                      | 🕒 Создать 🕒 📥              |  |                  |  |              |              |           |       |                      |
| Назван                                     | Название Тип данных        |  |                  |  |              |              |           |       |                      |
| 🚾 Вве                                      | 📨 Введите новую цену Число |  |                  |  |              |              |           |       |                      |
| 📼 Ука                                      | 📨 Укажите валюту Валюты    |  |                  |  | ы            |              |           |       |                      |
| 📨 Варианты Обеспечения ВариантыОбеспечения |                            |  | нтыОбеспечения   |  |              |              |           |       |                      |

В данной вкладке, по кнопке «Создать» необходимо добавить созданные ранее формы из справочника «DataMobile: Дополнительные формы». Если справочники созданы ранее не были, создание возможно непосредственно при добавлении форм.

| 🕒 Создать 🔄 🔶          |                                    |                                            |
|------------------------|------------------------------------|--------------------------------------------|
| Название               |                                    | Тип данных                                 |
| 📨 Введите новую цену   |                                    | Число                                      |
| 📨 Укажите валюту       | ☆ DataMobile: Связі                | и дополнитель 🖉 🕴 🗆 🗙                      |
| 📨 Варианты Обеспечения | Записать и закрыть                 | Записать Еще -                             |
|                        | Дополнительная форма: Введ         | ите новую цену 🔽 🖓                         |
|                        | Шаблон: Зака                       | з клиента (Доп. Формы) 🛛 🖉                 |
|                        | Заполняемый реквизит в док<br>Цена | ументе ЗаказКлиента в таблице Товары:<br>× |

В открывшимся окне «DataMobile: Связи дополнительных форм и шаблонов» присутствуют следующие поля:

- Дополнительная форма задаётся тип данных (наименование типа будет отображено оператору)
- Шаблон задаётся автоматически в зависимости от того в каком шаблоне происходит добавление
- Заполняемый реквизит реквизит документа, который будет заполнен данными подобранными с устройства (заполнение происходит на этапе внесения документа в базу)

Очерёдность выводимых форм, после сканирования, определяется расположением добавленных форм в шаблоне - сверху вниз.

#### Внимание! С документами выгрузка/обновление дополнительных форм не осуществляется.

Использование функционала определяется наличием соответствующей лицензии DataMobile с дополнительным модулем Конструктор. Добавление дополнительных форм в соответствующей вкладке шаблона приводит к изменению логики при сканировании на устройстве, при этом, после обязательных форм (сканирования товара / указания кол-ва (если используется) / ввода серий (если используется) / ввода ячеек (если используется) / ввода упаковочного листа (если используется)) выводятся для заполнения дополнительные формы в очередности установленной в шаблоне.

Перед началом работы с устройством, необходимо произвести настройку шаблонов. Сделать это возможно путем создания каждого шаблона в ручном режиме или изменением существующих.

## ОБРАБОТКИ ОБМЕНА DATAMOBILE (ОФФЛАЙН)

Основные отличия работы в офлайн режиме, заключаются, в отдельной выгрузке дополнительных форм, по отдельной кнопке «Выгрузить Формы» на вкладке «Шаблоны», так же в возможности выгрузки справочников, используемых для дополнительных форм, вместе с документом при установке соответствующего флага.

Для работы с функционалом в офлайн режиме, помимо соответствующей лицензии, потребуется использование актуальных внешних обработок DataMobile в пользовательской товароучетной системе.

Обновления доступны на общедоступном ftp: <u>ftp://read:scanport@83.220.37.185:8077/DataMobile/DM Windows Android/1C/</u>

Ссылка на ftp так же доступна с официального сайта: https://data-mobile.ru/download/

## Используемые параметры шаблона на примере конфигурации «1С:Управление торговлей» ред. 11

Работа с модулем Конструктор возможна в офлайн режиме. Для организации работы необходимы две обработки:

- с DataMobile: выгрузка данных
- b DataMobile: загрузка данных

Работа с модулем Конструктор строится на базе стандартных шаблонов DataMobile. В настройках шаблона за логику работы с Дополнительными формами отвечает одноимённая вкладка.

| Общие  | Подбор     | Размещение   | Доп | олнительные Формы                      |                |
|--------|------------|--------------|-----|----------------------------------------|----------------|
| Добав  | ить        | + +          |     |                                        |                |
| Назван | ие         |              |     | Тип данных                             | ИД             |
| Введит | е новую це | ну           |     | Число                                  | 2e455f29-d8d7- |
| Укажит | е Программ | у Лояльности |     | Справочники. Бонусные Программы Лояльн | e633a8f2-c317- |
| Укажит | е дату     |              |     | Дата                                   | 129c9a07-6aeC  |

В данной вкладке, по кнопке «Добавить» необходимо добавить дополнительные формы с указанием типов данных и названием, которое будет отображаться оператору.

| Добавить 🚹 🕈                 |              |          |
|------------------------------|--------------|----------|
| Название                     | Тип данных   | ИД       |
| Введите новую цену           | Число        | 2e455f29 |
| Укажите Программу Лояльности | Число        | a8f2-    |
| Укажите дату                 | Текст        | 3a07     |
|                              | Дата         |          |
|                              | Справочники  |          |
|                              | Перечисления |          |
|                              |              |          |

Очерёдность выводимых форм, после сканирования, определяется расположением добавленных форм в шаблоне - сверху вниз.

Использование функционала определяется наличием соответствующей лицензии DataMobile. Добавление дополнительных форм в соответствующей вкладке шаблона приводит к изменению логики при сканировании на устройстве, при этом, после обязательных форм (сканирования товара / указания кол-ва (если используется) / ввода серий (если используется) / ввода ячеек (если используется) / ввода упаковочного листа (если используется)) выводятся для заполнения дополнительные формы в очередности установленной в шаблоне.

Перед началом работы с ТСД необходимо произвести настройку шаблонов. Сделать это можно путем создания каждого шаблона в ручном режиме или изменением существующих.

| Документы        | Шаблоны документов           | Номенклатура/Ячейки/Клиенты     | Номенклатура ЕГАИС | Пол |
|------------------|------------------------------|---------------------------------|--------------------|-----|
|                  |                              |                                 |                    |     |
| ДОКУМЕ           | <u>НТ:</u> Заказ клиента ТДО | D-000001 ot 19.03.2020 12:53:41 | • × C              |     |
| -                |                              |                                 |                    |     |
| ШАБЛОН           |                              | 1/20                            |                    |     |
|                  |                              | inas                            |                    |     |
| Таб. част        | <b>гь (подбор)</b> : То      | вары                            |                    |     |
| Таб. част        | гь (размещение):             |                                 |                    |     |
|                  |                              |                                 |                    |     |
| Выгружать        | <u>ь товары с докумен</u>    | гом:                            | ыгрузить документ  |     |
| <u>Выгружать</u> | <u>ячейки:</u>               |                                 |                    |     |
| Выгружать        | справочники допо             | лнительных форм: 🗹              |                    |     |

Во вкладку «Документы» добавлен флаг «Выгружать справочники дополнительных форм» выполняющий роль выгрузки справочников (данных по справочникам) в случаях если шаблоне используется тип данных «Справочники» или «Перечисления».

### Примеры работы с дополнительными формами

Как и в общей логике DataMobile, работа может производиться по заданию, а может быть инициирована на ТСД. Запрашиваемая информация и ее тип зависят от выставленных настроек шаблона. Ниже приведен пример работы с ранее созданным шаблоном по умолчанию, где на примере конфигурации «1С: Управление торговлей» ред. 11 (Онлайн) будет рассмотрен процесс изменения шаблона (добавлением нужных дополнительных форм), выгрузка шаблонов на устройство, подбор данных и внесение итогового результата в базу.

### Добавление дополнительных форм и выгрузка их на устройство

В данном примере необходимо изменить существующий шаблон, добавив в одноимённую вкладку необходимые «Дополнительные формы».

Создание дополнительных форм.

Для начала необходимо создать необходимые дополнительные формы, это возможно сделать непосредственно из шаблона, перейдя во вкладку «Дополнительные формы», нажав кнопку «Создать», в поле «Дополнительная форма» нажать стрелочку «вниз» и плюсиком (+) начать создание.

В поле «Наименование» указать отображаемое для операторов устройств имя формы, в следующем поле указать «Тип данных».

Кнопкой «Записать и закрыть» запишется созданная дополнительная форма в справочник «DataMobile: Дополнительные формы». В последствии возможно выбирать дополнительные формы из списка существующих.

| Общее Подбор Размещение | е Автовыгрузка Авто                                                                                                    | загрузка Настройки ТСД                                                                  | Дополнительные формы                                                                               |
|-------------------------|----------------------------------------------------------------------------------------------------|-----------------------------------------------------------------------------------------|----------------------------------------------------------------------------------------------------|
| Создать 🗣 🏠             | <ul> <li>☆ DataMobile: С</li> <li>Записать и закрыть</li> <li>Дополнительная форма:</li> <li>Шаблон:</li> <li>Записать и зак</li> <li>Код:</li> <li>Наименование:</li> <li>Тип данных:</li> </ul> | Связи дополнитель<br>Записать<br>Заказ клиента<br>Ополнительные фор<br>рыть<br>Записать | . $\mathscr{C}$ : $\Box$ ×<br>Еще -<br>  ·   Ф<br>Ф<br>рмы (создание) : $\Box$ ×<br>Еще -<br>Еще - |

Если «Тип данных» «Справочники» или «Перечисления» тогда пользователю откроются доступные варианты на выбор.

| DataMobile                                         | : Дополнительные формы (создание) : 🗆 🗙 изит в документе За |  |  |
|----------------------------------------------------|-------------------------------------------------------------|--|--|
| Записать и з                                       | Записать Еще -                                              |  |  |
| Код:                                               |                                                             |  |  |
| Наименование:                                      | Варианты Обеспечения                                        |  |  |
| Тип данных:                                        |                                                             |  |  |
|                                                    | ВариантыОбеспечения                                         |  |  |
|                                                    | ВариантыОбластейОграниченияСкидокНаценок                    |  |  |
| ВариантыОбластейОграниченияСкидокНаценокВДокументе |                                                             |  |  |
| ВариантыОбособленияТоваровВоВнутреннемПотреблении  |                                                             |  |  |
|                                                    | ВариантыОбособленияТоваровВПеремещении                      |  |  |
|                                                    | ВариантыОбособленияТоваровВПродажах                         |  |  |
|                                                    | ВариантыОбособленияТоваровВСборке                           |  |  |
|                                                    | ВариантыОбособленногоУчетаТоваров                           |  |  |
|                                                    | ВариантыОкругления                                          |  |  |
|                                                    | ВариантыОплатыКлиентом                                      |  |  |

Например, сначала укажем, что с устройства необходимо будет ввести некое числовое значение с типом данных число, выберем ранее созданную дополнительную форму с наименованием «Введите цену». В поле «Заполняемый реквизит» укажем «Цена» (именно этот реквизит будет изменён в табличной части документа после завершения работы с заданием на устройстве).

| Название       | ↓ Тип данных                                                              |
|----------------|---------------------------------------------------------------------------|
| 📨 Введите цену | Число                                                                     |
|                | 🚖 DataMobile: Связи дополнитель 🖉 🕴 🗆 🗙                                   |
|                | Записать и закрыть Записать Еще -                                         |
|                | Дополнительная форма: Введите цену 🛛 🚽 🗗                                  |
|                | Шаблон: Заказ клиента [Доп. Формы] 🖉                                      |
|                | Заполняемый реквизит в документе ЗаказКлиента в таблице Товары:<br>Цена × |

Далее укажем, что нам необходимо будет изменить значение «Действие» (обеспечение), в таком случае на устройстве оператору на данной форме, на выбор будет предоставлен список доступных вариантов обеспечения.

| Название       | ↓ Тип данных                                                                          |
|----------------|---------------------------------------------------------------------------------------|
| 📨 Введите цену | Число                                                                                 |
|                | DataMobile: Связи дополнительных фо 🕴 🗆 🗙                                             |
|                | Записать и закрыть Записать Еще -                                                     |
|                | Дополнительная форма: Варианты Обеспечения 🛛 👻 🗗                                      |
|                | Шаблон: Заказ клиента (Доп. Формы) 🗗                                                  |
|                | Заполняемый реквизит в документе ЗаказКлиента в таблице Товары:<br>ВариантОбеспечения |
|                | Содержание                                                                            |
|                | Вариант обеспечения                                                                   |

Далее выберем следующую дополнительную форму с типом данных «Дата», которая позволит оператору указать дату отгрузки по подобранной позиции с устройства.

| Название               |                                                     | Тип даннь                                          | IX                      |
|------------------------|-----------------------------------------------------|----------------------------------------------------|-------------------------|
| 📨 Введите цену         |                                                     | Число                                              |                         |
| 💌 Варианты Обеспечения | DataMobile: Связ<br>Записать и закрыть              | и дополнительных фо                                | : о X<br>Ещет           |
|                        | Дополнительная форма:<br>Шаблон:                    | Введите дату отгрузки<br>Заказ клиента (Доп.Формы) | · · ·                   |
|                        | Заполняемый реквизит<br>Дата отгрузки<br>Содержание | в документе ЗаказКлиента в та                      | іблице Товары:<br>    × |

Итоговый вариант будет выглядеть так.

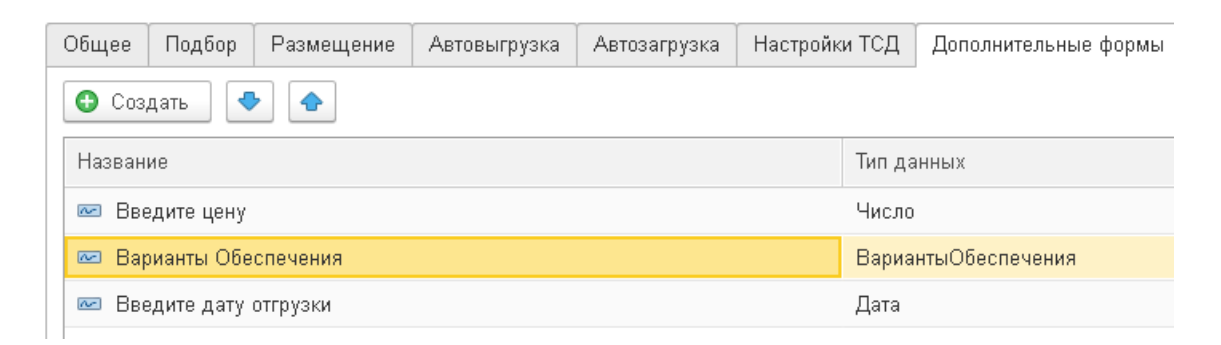

Необходимо записать изменённый шаблон, после записи, за данным шаблоном закрепится связь с дополнительными формами в регистре сведений «DataMobile Связи дополнительных форм и шаблонов». Далее потребуется выгрузить данные формы на устройство, если шаблон ранее выгружен не был, то и шаблон так же потребуется выгрузить.

Выгрузка дополнительных форм.

Выгрузка дополнительных форм не происходит вместе с шаблонами, соответственно, необходимо будет выгрузить все дополнительные формы, через раздел «DataMobile: Арм.Диспетчера» > «Терминалы» > кнопка «Выгрузить» > «Выгрузить все дополнительные формы».

| Документы Новые товары Терминалы Шаблоны | Проверки Аналитика           |                                                                          |  |  |  |
|------------------------------------------|------------------------------|--------------------------------------------------------------------------|--|--|--|
| Создать 👌 Найти Отменить поиск           | Выгрузить -                  | 😑 Загрузка данных                                                        |  |  |  |
| Код                                      | Выгрузить все товары         |                                                                          |  |  |  |
| D67A3457E54E06860018020EHC7              | Выгрузить все единицы        |                                                                          |  |  |  |
| E15BFBD2084D0865J0425                    | Выгрузить все документы      |                                                                          |  |  |  |
| E1B885020001D0D3B2726                    | Выгрузить все шаблоны        |                                                                          |  |  |  |
| F5386D0200013581B1626                    | Выгрузить все ячейки         |                                                                          |  |  |  |
| < 155016741544389170907201               | Выгрузить всех пользователей |                                                                          |  |  |  |
| IM867813032157909                        | Выгрузить всех контрагентов  |                                                                          |  |  |  |
|                                          | Выгрузить все товары ЕГАИС   | Загрузка данных с сервера                                                |  |  |  |
|                                          | Выгрузить все марки ЕГАИС    | Загружено элементов связей дополнительных<br>форм и шаблонов - 5         |  |  |  |
|                                          | Выгрузить все склады         | Загружено дополнительных форм - 12<br>Загружено элементов дополнительных |  |  |  |
|                                          | Выгрузить все дополнительные | справочников - 513<br>Загрузка закончена                                 |  |  |  |
|                                          | Выгрузить всё сразу          | загрузка данных                                                          |  |  |  |
|                                          | Очистить данные выгрузки     |                                                                          |  |  |  |

На устройстве, после загрузки отобразится информация о загруженных дополнительных формах.

#### Работа с дополнительными формами в задании на устройствах

Загруженные дополнительные формы не доступны к просмотру для оператора, так же не доступны для редактирования, и хранятся в базе данных устройства. Таким образом в случае изменения шаблонов или справочников дополнительных форм необходимо повторно выгружать их на устройство для обновления.

Работа с формами в задании.

В целом, работа не отличается от стандартной работы с заданием, за исключением вывода дополнительных форм необходимых к заполнению, которые отображаются в заданной шаблоном последовательности после заполнения основных форм (сканирования товара / указания кол-ва (если используется) / ввода серий (если используется) / ввода ячеек (если используется) / ввода упаковочного листа (если используется)).

На данном примере мы подбираем заказ, сканируем штрихкод, вводим количество, после завершения основных форм к заполнению, мы переходим к дополнительным, для каждой позиции.

| ← лиента 3; + 후 :                                                    | × Заказ клиента + 🌣                                       | 🔶 Заказ клиента 🖶 🏟 🗄                                                     |  |  |  |  |  |
|----------------------------------------------------------------------|-----------------------------------------------------------|---------------------------------------------------------------------------|--|--|--|--|--|
| В РАБОТЕ <sup>1</sup> ВЫГРУЖЕННЫЕ                                    | Сканируйте товар                                          |                                                                           |  |  |  |  |  |
| <b>ТД00-000001 от 19.03.2020</b><br>Контрагент: Торговый дом "Сигма" | Все данные 🗾 🍸                                            | Введите количество<br>Ассорти (конфеты)<br>Осталось: 21(упак) из 21(упак) |  |  |  |  |  |
| Для подбора (из кладовой)                                            | Ассорти (конфеты)<br>Готово: 0 из 21<br>Осталось: 21      | Готово: 0(упак) из 21(упак)<br>Ед. изм: упак, коэф: 1<br>Количество: 21 × |  |  |  |  |  |
|                                                                      | Крупа гречневая (упак)<br>Готово: 0 из 33<br>Осталось: 33 |                                                                           |  |  |  |  |  |
|                                                                      | Юбилейное (печенье)<br>Готово: 0 из 61<br>Осталось: 61    | × <                                                                       |  |  |  |  |  |
|                                                                      | Белочка (конфеты)<br>Готово: 0 из 49                      | #₽&123?                                                                   |  |  |  |  |  |
|                                                                      | Осталось: 49                                              | @ ( ) = + 4 5 6 !                                                         |  |  |  |  |  |
|                                                                      |                                                           | {&= ':% / 7 8 9 🛛                                                         |  |  |  |  |  |
|                                                                      |                                                           | abc " 🖵 🎒 0 . 🗸                                                           |  |  |  |  |  |
|                                                                      |                                                           |                                                                           |  |  |  |  |  |

Указываем цену, указываем вариант обеспечения, указываем дату (для типа «Дата» доступен ввод с календаря)

| ÷            | 3 | Зак      | аз к | лие | ента | ÷ | ٠ | ÷                                                                  | ÷        | Зака                 | з кл             | иента           | ē  | ٥ | 1 | ÷   | 2        | Зака                  | аз к | лие | ента | ۰ | ٠        | ÷ |  |
|--------------|---|----------|------|-----|------|---|---|--------------------------------------------------------------------|----------|----------------------|------------------|-----------------|----|---|---|-----|----------|-----------------------|------|-----|------|---|----------|---|--|
| Введите цену |   |          |      |     |      |   |   |                                                                    |          | Варианты Обеспечения |                  |                 |    |   |   |     |          | Введите дату отгрузки |      |     |      |   |          |   |  |
| 20           | × |          |      |     |      |   |   | <ul> <li>Выберите значение из списка</li> <li>Отгрузить</li> </ul> |          |                      |                  |                 |    |   |   |     | 11.12.20 |                       |      |     |      |   | <u>×</u> |   |  |
|              |   |          |      |     |      |   |   |                                                                    | Pe       | зервиров             | вать на          | а складе        | •  |   |   |     |          |                       |      |     |      |   |          |   |  |
|              |   |          |      |     |      |   |   |                                                                    | Pe<br>06 | зервиров<br>еспечива | зать к<br>ать об | дате<br>особлен | но |   |   |     |          |                       |      |     |      |   |          |   |  |
|              |   |          |      |     |      |   |   |                                                                    | Ko       | беспечен             | нию              |                 |    |   |   |     |          |                       |      |     |      |   |          |   |  |
|              |   |          |      |     |      |   |   |                                                                    | пе       | Obechevi             | ивать            | -               | -  | - |   |     |          |                       |      |     |      |   |          |   |  |
|              |   |          |      |     |      |   | - |                                                                    |          |                      |                  |                 |    |   |   |     |          |                       |      |     |      |   |          |   |  |
|              | - |          |      |     |      | 0 |   |                                                                    |          |                      |                  |                 |    |   |   |     | -        |                       |      |     |      | _ |          |   |  |
| # \$         | ĥ | 8        | -    | 5   | 1    | 2 | 3 | 2                                                                  |          |                      |                  |                 |    |   |   | #   | ₽        | &                     | -    | -   | 1    | 2 | 3        | ? |  |
| @            | ( | )        | =    | +   | 4    | 5 | 6 | 1                                                                  |          |                      |                  |                 |    |   |   | @   | (        | )                     | =    | +   | 4    | 5 | 6        | 1 |  |
| {&=          | , | :        | %    | 1   | 7    | 8 | 9 |                                                                    |          |                      |                  | _               |    | - |   | {&= | 1        | ÷                     | %    | 1   | 7    | 8 | 9        |   |  |
| abc          |   | L        | _    | (   |      | 0 |   | Ļ                                                                  |          |                      |                  |                 |    | Ľ |   | abc | "        | L                     | _    |     |      | 0 |          | ę |  |
|              |   | $\nabla$ |      |     | 0    |   |   |                                                                    |          | $\triangleleft$      |                  | 0               |    | j |   |     |          | $\nabla$              |      | (   | 0    |   |          |   |  |

По завершению подбора, выгружаем задание в товароучетную систему кнопкой «Выгрузить».

### DataMobile Android Руководство пользователя

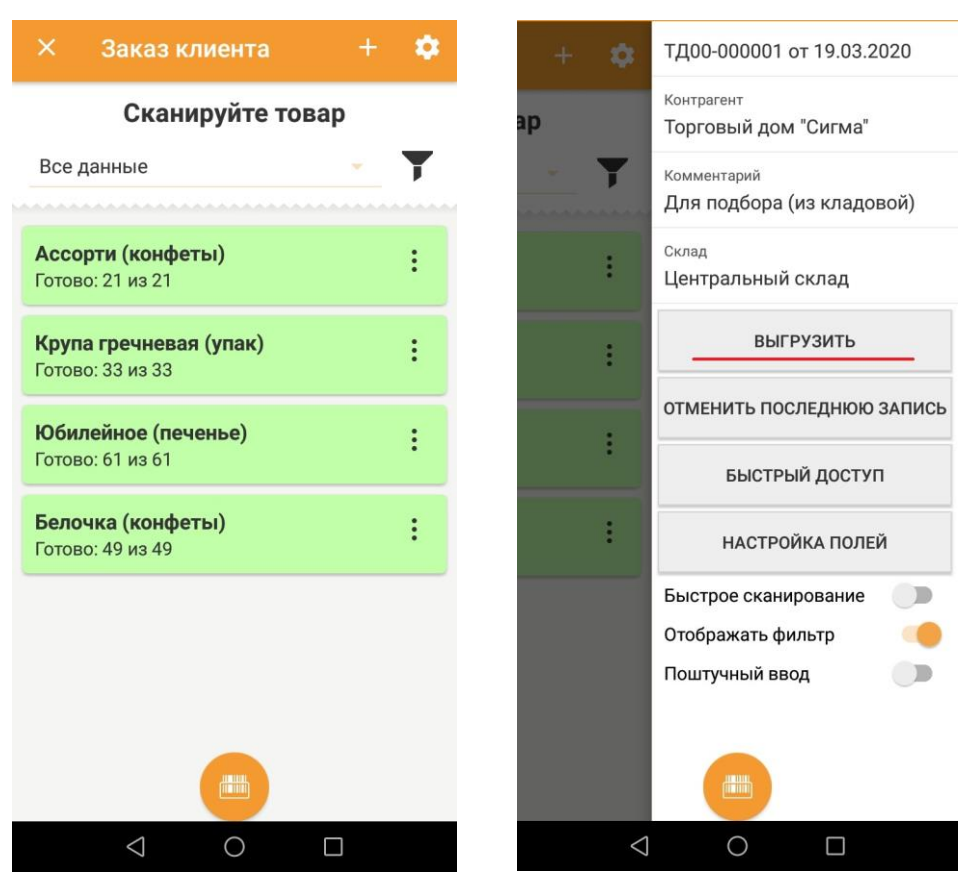

После блокировки и внесении документа в базу, реквизиты заполнятся в табличной части документа указанными данными с устройства.

| Основное                                                         | Товарь | (4) Доставка    | Дополнительно   |            |               |     |            |          |                  |       |  |
|------------------------------------------------------------------|--------|-----------------|-----------------|------------|---------------|-----|------------|----------|------------------|-------|--|
| Добавить 🛧 💺 🗈 🛋 🥙 🕅 💘 Заполнить - Обеспечение - Цены и скидки - |        |                 |                 |            |               |     |            |          |                  |       |  |
| N                                                                | To He  | менклатура      | Характеристика  | Действия   | Дата отгрузки | C C | Количество | Ед. изм. | Вид цены         | Цена  |  |
| 1                                                                | A      | сорти (конфеты) | <характеристики | Обеспечива | 11.12.2020    |     | 42,000     | упак     | <произвольная>   | 20,00 |  |
| 2                                                                | К¢     | упа гречневая   | <характеристики | Резервиров | 28.03.2020    |     | 66,000     | упак     | <произвольная>   | 30,00 |  |
| 3                                                                | Ю      | билейное (печ   | <характеристики | Обеспечива | 25.03.2020    |     | 122,000    | упак     | <произвольная>   | 31,00 |  |
| 4                                                                | Б      | лочка (конфеты) | <характеристики | Обеспечива | 21.03.2020    |     | 98,000     | КГ       | Дистрибьюторская | 42,00 |  |

Стоит учитывать, что данные, подобранные в ПО, не идут в разрез с логикой работы товароучетной системы, если указанные поля не доступны для заполнения, тогда и заполняться они не будут. Если дополнительная форма была не заполнена из устройства, тогда и в документе после внесения данных поле изменено не будет.

16

## ДОПОЛНИТЕЛЬНАЯ ИНФОРМАЦИЯ

Продукт «DataMobile» получил сертификат «Совместимо! Система программ 1С: Предприятие».

Обработки обмена с товароучетной программой 1С как offline, так и online версии, поставляются с открытым кодом и описанием форматов обмена, которые могут быть доработаны под нетиповые конфигурации, силами конечного пользователя. Код клиентской части ПО на устройстве закрыт и лицензируется. Его доработка возможна и обсуждается индивидуально.

Продукт «DataMobile» - победитель выставки SOFTOOL 2013, 2014, 2015 и 2016 в номинации мобильные технологии, а также является неоднократным победителем рейтинга ID EXPERT 2016, 2017, 2018.

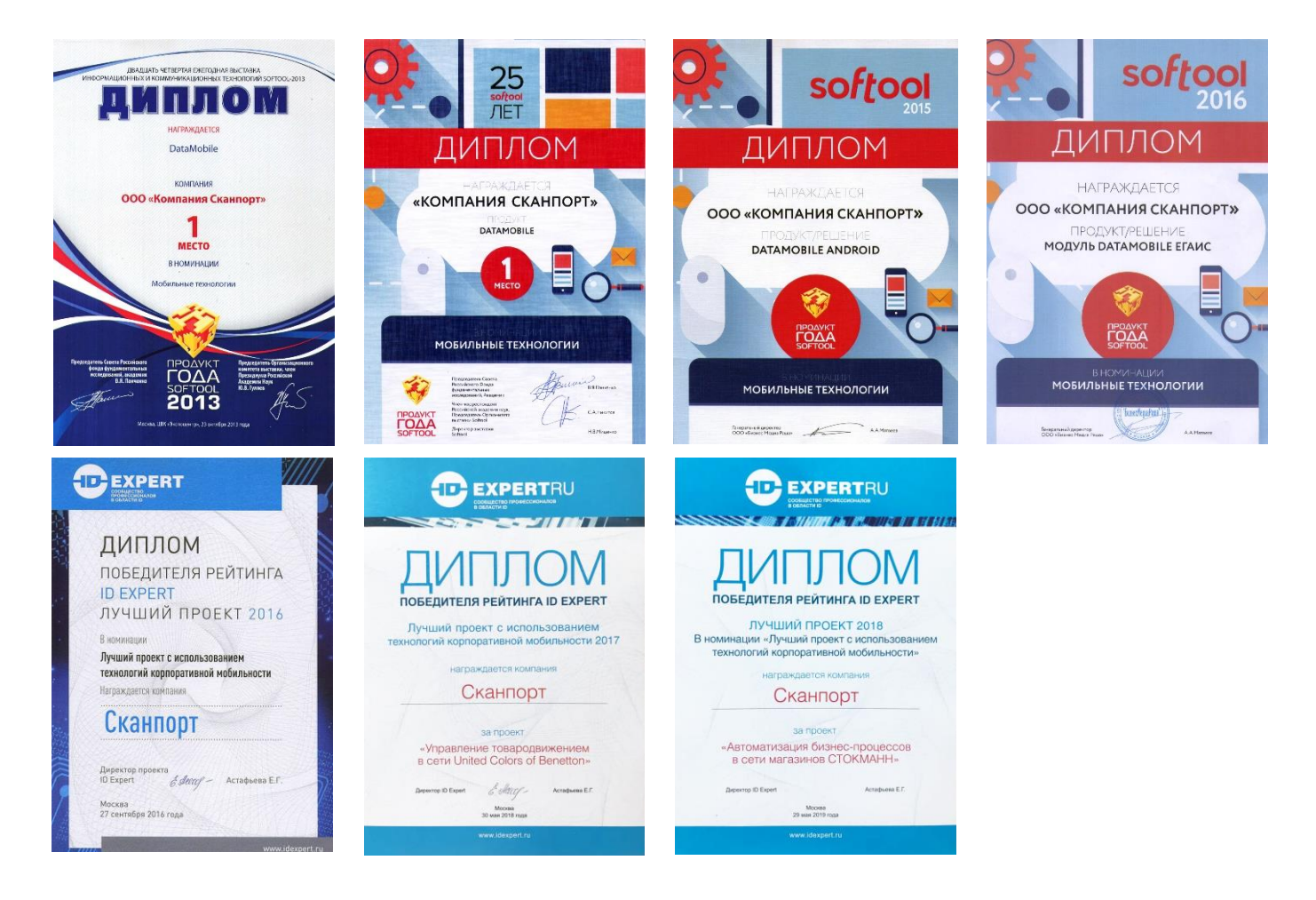

Все материалы доступны на <u>ftp://read:scanport@83.220.37.185:8077/DataMobile/</u>

Телефон: +7(495) 981-90-78 E-mail: <u>support507@data-mobile.ru</u> <u>http://www.data-mobile.ru/</u>

Надеемся на дальнейшее сотрудничество